# Anleitung zur Vorerfassung von Fächern des 5. Jahres im Rahmen des Free Mover Programmes in MedCampus

Das Anmeldeprocedere für Free Mover Studienaufenthalte in den Tertialen des 5. Jahres sieht die folgenden Schritte vor:

- Organisation des Platzes an einer ausländischen Universität/einem ausländischen Lehrkrankenhaus mit der Bekanntgabe des Fachs am <u>FREE MOVER Antragsformular</u> (abrufbar auf Deutsch oder Englisch)
- FREE MOVER Anmeldung in Mobility Online
- Vorerfassung in MedCampus unter "Anerkennungen"
- Die **Einreichung** der dazugehörigen schriftlichen **Zusage** des selbstorganisierten Platzes muss in Mobility Online **fristgerecht** (siehe **Fristenlauf**) durch Upload des FREE MOVER-Antragsformulars erfolgen.
- Die vorerfassten Anerkennungen werden vom International Office gültig gesetzt, wenn der Aufenthalt in Mobility Online registriert, die Vorerfassung in den Anerkennungen erledigt und das korrekt bestätigte FREE MOVER Antragsformular per Upload eingereicht wurde.
- Vom International Office for Student & Staff Affairs wird der Voraus-Anerkennungsbescheid erstellt, wenn die erfassten Daten korrekt sind.

Als gleichwertig anerkennbar für die Tertiale im 5. Jahr sind Klinische Praktika an ausländischen Universitäts- oder Lehrkrankenhäusern in folgendem Umfang: für sämtliche 5-wöchigen Tertiale jeweils mindestens 4 Wochen, für Augenheilkunde und HNO mindestens jeweils 2 Wochen!

Die **Erfüllbarkeit** der im **Logbuch** enthaltenen **Lernziele** wird von der Gastinstitution am FREE MOVER Antragsformular bestätigt, daher erfolgt die Ausstellung eines Voraus-Anerkennungsbescheides **ausnahmslos** nach Vorlage des FREE MOVER Antragsformulars.

Wenn trotz genauer Durchführung der Schritte entsprechend der Anleitung Fragen offen sind, bzw. wenn ein bereits abgeschlossenes Voraus-Anerkennungsformular für Änderungen wieder geöffnet werden soll, wenden Sie sich bitte an:

International Office Spitalgasse 23, Ebene 04 A-1090 Wien Tel. +43 1 401 60 - 252 26

Email: freemover@meduniwien.ac.at

Die folgende Anleitung zeigt Schritt für Schritt auf, wie Sie als Studierender in MedCampus die Absolvierung eines Tertials des 5. Studienjahres an einer **Universitätsklinik im Ausland**, bzw. einem **Lehrkrankenhaus einer Universitätsklinik im Ausland** vorerfassen können.

Diese Vorerfassung ist unbedingt <u>vor</u>Übermittlung des FREE MOVER Antrags in Mobility Online an das International Office durchzuführen.

| Med.Campus   |                                 |                  |                                |                          |                     |                                                       | Franzi Testerl 👻 | DE EN |
|--------------|---------------------------------|------------------|--------------------------------|--------------------------|---------------------|-------------------------------------------------------|------------------|-------|
| 🐐 Startseite |                                 |                  |                                |                          |                     |                                                       |                  | ۹     |
|              | Favoriten                       |                  |                                |                          |                     | I                                                     |                  |       |
|              | Meine Apps                      | Mein Studium     | Meine Lehrveranstal-<br>tungen | (B)))<br>Prüfungstermine | Lehrveranstaltungen | Lehrveranstaltungen<br>Line - Methodenseminare (55M4) |                  |       |
|              | Alle Applikationen 👻            |                  | Nur Favorited                  | n anzeigen 🔨             |                     |                                                       |                  |       |
|              | Filtern nach Applikationstitel. | Meine            | Lehrveranstaltungen            | Mein Studium             | Prüfu               | imptehlung 🕶                                          |                  |       |
|              | 유니<br>B_ ) Meine Leistungen     | R_]<br>B_⊕ Semes | teranmeldung                   | 17 Terminkalender        | E tvalu             | ierungen                                              |                  |       |
|              | Studienbeitragsstatus           | Studie           | nerfolgsnachweis               | Studienbestätigungen     | Aneri<br>nachi      | kennungen / Leistungs-<br>träge                       |                  |       |
|              | Abschlussarbeiten               | Studie           | n-/Heimatadresse               | Organisationsbaum        | (D)) Studi          | enangebot                                             |                  |       |
|              | Webmail                         | Moodi            | c                              | Mobility-Online          | Gesch               | häftsprozesse                                         |                  |       |
|              | Seminare - MLW                  |                  | ntstatus                       | Kennwort ändern          | (1) Hilfe           | für Studierende                                       |                  |       |

Wählen Sie auf Ihrer Visitenkarte den Punkt Anerkennungen/Leistungsnachträge:

Wählen Sie links oben unter Aktionen "Neue Anerkennung":

| Med.Campus                                                                      |               |              |            |                                            |                                              | Franzi Testerl 👻 | DE     | EN |
|---------------------------------------------------------------------------------|---------------|--------------|------------|--------------------------------------------|----------------------------------------------|------------------|--------|----|
| Anerkennungen / Leistungsnachträge / Te<br>Testerl, Franzi; Mag., BA (09999997) | steri Franzi  |              |            |                                            |                                              |                  |        | ۹  |
| Aktionen 🔺                                                                      |               |              |            |                                            |                                              |                  |        |    |
| Neue Anerkennung                                                                |               |              |            |                                            |                                              |                  |        |    |
| Neue Leistung                                                                   | Geschäftszahl | Dekanatszahl | Datum      | Positionen<br>Alle/OK Stud./OK MedUni Wien | Bildungseinrichtung                          | Anme             | erkung |    |
| numanmeaizin (UU2UU2)                                                           |               |              |            |                                            |                                              |                  |        |    |
| Allgemeine Anerkennung                                                          |               |              | 01.10.2011 | 1/1/0                                      | Landesklinikum Mostviertel Amstetten         |                  |        |    |
| Vorausbescheid (vor Auslandsaufenthalt)                                         | XXX           |              | 16.06.2016 | 1/1/1                                      | Kabul Aliabad Teaching Hospital              |                  |        |    |
| Bescheid (Auslandsaufenthalte)                                                  | XXX           |              | 16.06.2016 | 1/1/1                                      | Kabul Aliabad Teaching Hospital              |                  |        |    |
| Vorausbescheid (vor Auslandsaufenthalt)                                         |               |              | 07.02.2018 | 2/2/2                                      | Centro de Salud, Mendiolaza                  |                  |        |    |
| Bescheid (Auslandsaufenthalte)                                                  | XXX           |              | 07.03.2018 | 1/0/0                                      | Kabul Aliabad Teaching Hospital              |                  |        |    |
| Allgemeine Anerkennung                                                          |               |              | 03.10.2019 | 0/0/0                                      | Medizinische Universität Wien                |                  |        |    |
| Vorausbescheid (vor Auslandsaufenthalt)                                         |               |              | 27.05.2020 | 0/0/0                                      | Kabul Aliabad Teaching Hospital              |                  |        |    |
| Vorausbescheid (vor Auslandsaufenthalt)                                         |               |              | 29.09.2020 | 2/2/0                                      | Ludwig-Maximilians-Universität München (LMU) |                  |        |    |
| Vorausbescheid (vor Auslandsaufenthalt)                                         | Test          |              | 26.04.2021 | 3/1/0                                      | Kabul Aliabad Teaching Hospital              |                  |        |    |
| Vorausbescheid (vor Auslandsaufenthalt)                                         |               |              | 22.10.2021 | 2/2/2                                      | Ludwig-Maximilians-Universität München       |                  |        |    |
|                                                                                 |               |              |            |                                            |                                              |                  |        |    |

genauere Informationen zur Eingabe finden Sie unter 'Hilfe'

### Schritt 1: die Absolvierung des Tertials an der der Krankenanstalt zugeordneten Universität erfassen

Wählen Sie die folgenden Parameter entsprechend aus:

Studium: wie vorgegeben

Anerkennungstyp: Vorausbescheid (vor Auslandsaufenthalt)

**Bildungseinrichtung**: Auswahl der ausländischen **Universität**, der die Klinik bzw. das Lehrkrankenhaus zugeordnet ist. Sie können auch den Ort (z.B. München) eingegeben und dann aus der Liste der gefundenen Universitäten (im Beispiel München) auswählen.

Sollte die gewünschte Einrichtung nicht auswählbar sein, kontaktieren Sie bitte das International Office (freemover@meduniwien.ac.at).

Anerkennungsdatum: Tag, an dem die Selbsterfassung erstellt wurde.

Ausland Beginn/Ende: Datum von Beginn und Ende des Tertials

Anschließend speichern Sie bitte. Beispiel:

| Med.Campus                                   |                                                                                                    |                                                                                                    |
|----------------------------------------------|----------------------------------------------------------------------------------------------------|----------------------------------------------------------------------------------------------------|
| 🔺 Anerkennungsp                              | arameter erfassen                                                                                                    | / Testerl, Franzi; Mag., BA                                                                                                    |
| Auswahl ( Parameter )                        | Abbrechen                                                                                                    | ı/Schließen                                                                                                    |
| Allgemein                                    |                                                                                                    |                                                                                                    |
| Unterzeichner*in des L                       | Studium<br>Anerkennungstyp<br>Geschäftszahl<br>Dekanatszahl<br>Anmerkung<br>Bildungseinrichtung<br>earning Agreements | UN 202 V16a Humanmedizin (UG2002) V<br>Vorausbescheid (vor Auslandsaufenthalt) V<br>DEU Ludwig-Maximilians-Universität München V |
| Datum<br>Anerkennungsdatum<br>Ausland Beginn | 29.10.2021                                                                                                    |                                                                                                    |
| Ausland Ende                                 | 26.11.2021       Format: TT.MM.JJJ                                                                                    | Speichern Abbrechen/Schließen                                                                                                    |

## Schritt 2: Angaben zu den absolvierenden Tertialen

- Gehen Sie bitte links oben auf Auswahl (Parameter) → Positionen

Beispiel:

| Med.Campus                                                                                                    |                                                                             |
|----------------------------------------------------------------------------------------------------|-----------------------------------------------------------------------------|
| Anerkennungsparameter erfassen                                                                                                    | / Testerl, Franzi; Mag., BA                                                 |
| Auswahl ( Parameter ) 🔺 Abbrecher                                                                                                    | ı/Schließen                                                                 |
| Allgemein<br>Positionen<br>Anerkennungstyp<br>Geschäftszahl<br>Dekanatszahl                                                                                                    | UN 202 V16a Humanmedizin (UG2002) Vorausbescheid (vor Auslandsaufenthalt) V |
| Anmerkung                                                                                                    |                                                                             |
| Bildungseinrichtung<br>Unterzeichner*in des Learning Agreements                                                                                                    | DEU Ludwig-Maximilians-Universität München                                  |
| Datum                                                                                                    |                                                                             |
| Anerkennungsdatum         29.10.2021           Format:         TT.MM.JUJ           Ausland Beginn         01.11.2021           Format:         TT.MM.JUJ           Ausland Ende         26.11.2021 |                                                                             |
| Format: TT.MM.JUJ                                                                                                    | Speichern Abbrechen/Schließen                                               |

- Wählen Sie neue Position

| Med.Campus                                                                                         | Franzi Testerl 👻 | DE      | EN   |
|----------------------------------------------------------------------------------------------------|------------------|---------|------|
| Anerkennungspositionen / Testeri Franzi     Vorausbescheid (vor Auslandsaufenthalt) vom 29.10.2021 |                  |         | ۹    |
| Auswahl (Positionen) - Aktoren - Abbrechen/Schließen                                               |                  |         |      |
| Neue Position Zum gewählten Bescheid liegen derzeit kenne Positionen vort                          | A                | bbreche | en l |

- Wählen Sie nun anzuerkennende Veranstaltung(en) hinzufügen

| Med.Campus                                                                                                    |  |  |  |  |  |  |
|----------------------------------------------------------------------------------------------------|--|--|--|--|--|--|
| Anerkennungsposition erfassen / Testerl Franzi<br>Vorausbescheid (vor Auslandsaufenthalt) vom 29.10.2021                                  |  |  |  |  |  |  |
| Abbrechen/Schließen                                                                                                    |  |  |  |  |  |  |
| Neue Position anlegen<br>anzuerkennende Veranstaltung(en hinzufügen<br>wird/werden anerkannt für MedUni Wien-Veranstaltung(en) hinzufügen |  |  |  |  |  |  |
| Speichern und Schließen Abbrechen                                                                                                    |  |  |  |  |  |  |

- Folgende Angaben sind nun verpflichtend zu machen:

Bezeichnung: Hier geben Sie Ihr jeweiliges Fach unter der folgenden Bezeichnung ein: Klinisches Praktikum Neurologie Klinisches Praktikum Psychiatrie Klinisches Praktikum Kinder- und Jugendheilkunde Klinisches Praktikum Frauenheilkunde Klinisches Praktikum Augenheilkunde Klinisches Praktikum Hals-, Nasen-, Ohrenkrankheiten Klinisches Praktikum Notfallmedizin & Intensivmedizin

#### **ECTS Credits:**

Klinisches Praktikum Neurologie: 5,4 Klinisches Praktikum Psychiatrie: 5,5 Klinisches Praktikum Kinder- und Jugendheilkunde: 4,8 Klinisches Praktikum Frauenheilkunde: 6,7 Klinisches Praktikum Augenheilkunde: 2,9 Klinisches Praktikum Hals-, Nasen-, Ohrenkrankheiten: 2,9 Klinisches Praktikum Notfallmedizin & Intensivmedizin: 5,4

Lehrveranstaltungsart: Klinisches Praktikum

- Kontrollieren Sie bitte noch ob das korrekte **Studienjahr** eingestellt ist und klicken Sie auf **Speichern und Schließen** 

Beispiel:

| Med.Campus                        |                                                                                                    |  |
|-----------------------------------|----------------------------------------------------------------------------------------------------|--|
| A Erbrachte ext<br>Vorausbescheid | t <b>erne Leistung erfassen / Testerl, Franzi; Mag., BA</b><br>(vor Auslandsaufenthalt) vom 29.10.2021 |  |
| Abbrechen/Schließe                | en                                                                                                    |  |
| Kurs-Nummer                       |                                                                                                    |  |
| Bezeichnung                       | Klinisches Parktikum Neurologie                                                                        |  |
| Bezeichnung (English)             |                                                                                                    |  |
| Thema                             | max. 2000 Zeichen                                                                                      |  |
| Thema (Englisch)                  | max 2000 Zeichen                                                                                       |  |
| Wochenstunden                     |                                                                                                    |  |
| ECTS-Credits                      | 5,4                                                                                                    |  |
| Lehrveranstaltungsart             | Klinisches Praktikum                                                                                   |  |
| Studienjahr                       | 2021/22 🗸                                                                                              |  |
| Kursdauer                         | ~                                                                                                    |  |
|                                   | Speichern Speichern und Schließen Abbrechen/Schließen                                                  |  |

Sie erhalten folgenden Kurs bei Position 1

| Me    | ed.Campus                                                                       |                                                 |              |         |
|-------|---------------------------------------------------------------------------------|-------------------------------------------------|--------------|---------|
| *     | Anerkennungsposition erfassen / Te<br>Vorausbescheid (vor Auslandsaufenthalt) v | e <b>sterl Franzi</b><br>/om 29.10.202 <i>1</i> | 1            |         |
| Ab    | bbrechen/Schließen                                                              |                                                 |              |         |
|       | Position 1 be                                                                   | earbeiten                                       |              |         |
| anzu  | erkennende Veranstaltung(en) hinzufügen                                         | 1                                               |              |         |
| Kurs  | der fremden Bildungseinrichtung                                                 | Kursdauer                                       | ECTS-Credits | Löschen |
| ► Kli | nisches Parktikum Neurologie; KP 2021/22                                        | 2                                               | 5,4          | 1       |
|       |                                                                                 |                                                 |              |         |
| wird/ | /werden anerkannt für MedUni Wien-Verar                                         | nstaltung(en)                                   | hinzufügen   |         |

Speichern und Schließen

Sen Abbrechen

## Schritt 3: Angaben wofür das absolvierte Tertial anerkannt werden soll

- Wählen Sie nun wird/werden anerkannt für MedUni Wien-Veranstaltung(en) hinzufügen

| Med.Campus |                                                                                                    |  |  |  |  |
|------------|----------------------------------------------------------------------------------------------------|--|--|--|--|
| *          | Anerkennungsposition erfassen / Testerl Franzi<br>Vorausbescheid (vor Auslandsaufenthalt) vom 29.10.2021 |  |  |  |  |
|            |                                                                                                    |  |  |  |  |

### Abbrechen/Schließen

| Position 1 be                               | earbeiten    |              |         |
|---------------------------------------------|--------------|--------------|---------|
| anzuerkennende Veranstaltung(en) hinzufügen | 1            |              |         |
| Kurs der fremden Bildungseinrichtung        | Kursdauer    | ECTS-Credits | Löschen |
| Klinisches Parktikum Neurologie; KP 2021/22 | 2            | 5,4          | Ū       |
| wird/werden anerkannt für MedUni Wien-Vera  | nstaltung(en | hinzufügen   |         |
| Speichern und S                             | Schließen    | Abbrechen    |         |

| Med Campus                                                                                                    | Franzi Testerl 💌 | DE  | EN     |
|----------------------------------------------------------------------------------------------------|------------------|-----|--------|
| Annuekonenda leietung ausukhlen / Franzi Tecteri                                                                                                    | The second       |     |        |
| A Polizeti ke tributi ke kestendi gashammen / Pranzi reskert Stelling in Studienjah auswahlen                                                                                                    |                  |     | ۹      |
| Abbrechen/Schließen                                                                                                    |                  |     |        |
| Answahlee                                                                                                    |                  |     |        |
| Bezechnung erg/, Sen.                                                                                                    |                  | lic | 75 Cr. |
|                                                                                                    |                  |     | 60     |
| 🗉 🌒 2. Abschnitt                                                                                                    |                  |     | 180    |
| C C Australia Australia Control Control Contro |                  |     | 120    |

- Suchen Sie in der Suchmaske nach der entsprechenden LV-Nr. (siehe Tabelle) und wählen Sie diese aus:

| LV-Nr.    | Titel                                               |
|-----------|-----------------------------------------------------|
| T01.KP_AL | Tertial 1 - Neurologie (KP)                         |
| T01.SE_AL | Tertial 1 - Neurologie (SE)                         |
| T02.KP_AL | Tertial 2 - Psychiatrie (KP)                        |
| T02.SE_AL | Tertial 2 - Psychiatrie (SE)                        |
| T03.KP_AL | Tertial 3 - Kinder- und Jugendheilkunde (KP)        |
| T03.SE_AL | Tertial 3 - Kinder- und Jugendheilkunde (SE)        |
| T04.KP_AL | Tertial 4 - Frauenheilkunde (KP)                    |
| T04.SE_AL | Tertial 4 - Frauenheilkunde (SE)                    |
| T05.KP_AL | Tertial 5 - Augenheilkunde (KP)                     |
| T05.SE_AL | Tertial 5 - Augenheilkunde (SE)                     |
| T06.KP_AL | Tertial 6 - HNO (SE)                                |
| T06.SE_AL | Tertial 6 - HNO (KP)                                |
| T07.KP_AL | Tertial 7 - Notfallmedizin und Intensivmedizin (SE) |
| T07.SE_AL | Tertial 7 - Notfallmedizin und Intensivmedizin (KP) |

### - Achten Sie bitte auf das korrekte Semester!

Beispiel:

| Med.Campus                                                                                                    |              |                             |         |          |                               | Franzi Testeri 🕶 | DE | EN |
|----------------------------------------------------------------------------------------------------|--------------|-----------------------------|---------|----------|-------------------------------|------------------|----|----|
| Anzuerkennende Leistung auswählen<br>Vorausbescheid (vor Auslandsaufenthalt) vo                                                                                  | m 29.10.2021 |                             |         |          |                               |                  |    | ۹  |
| Abbrechen/Schließen                                                                                                    |              |                             |         |          |                               |                  |    |    |
| Anerkennungs-LV-Su<br>Studienjahr 2021/22 v<br>Lehrveranstaltungs-/Fachisel<br>Escheveranstaltungs-/<br>Fachevenner (101)<br>Zer/Sicke im Stediesplassin der SPO | sche         |                             |         | $\frown$ |                               |                  |    |    |
|                                                                                                    | Nr.          | Titel                       | 558     | SW       | Vortragende*r (Mitwirkende*r) |                  |    |    |
| Auswählen                                                                                                    | T01.KP_AL    | Tertial 1 - Neurologie (KP) | 3.33 FA | S        |                               |                  |    |    |
| Auswählen                                                                                                    | T01.KP_AL    | Tertial 1 - Neurologie (KP) | 3.33 FA | W        |                               |                  |    |    |
| Auswählen                                                                                                    | T01.SE_AL    | Tertial 1 - Neurologie (SE) | 2.33 FA | s        |                               |                  |    |    |
| Auswählen                                                                                                    | T01.SE_AL    | Tertial 1 - Neurologie (SE) | 2.33 FA | w        | /                             |                  |    |    |
|                                                                                                    |              |                             |         | $\sim$   |                               |                  |    |    |

- Nach erfolgreicher Auswahl gehen Sie bitte auf **Suchen** und wählen die entsprechende Lehrveranstaltung-/Fachnummer (siehe Tabelle) aus.

| Med.Campus                                                                                                    |              |                                                       |         |     |                               | Franzi Testeri 🕶 | DE | EN |
|----------------------------------------------------------------------------------------------------|--------------|-------------------------------------------------------|---------|-----|-------------------------------|------------------|----|----|
| Anzuerkennende Leistung auswählen / Testeri<br>Vorausbescheid (vor Auslandsaufenthalt) vom 29.10.202                                               | Franzi<br>21 |                                                       |         |     |                               |                  |    | ۹  |
| Abbrechen/Schließen                                                                                                    |              |                                                       |         |     |                               |                  |    |    |
| Anerkennungs-LV-Suche<br>Studienjahr 2021/22 ©<br>Lehrveranstaltungs-/Fachtitel<br>Lehrveranstaltungs/<br>Zur Suche im Studiesplanin der SPO Soche | n Fertig     |                                                       |         |     |                               |                  |    |    |
|                                                                                                    | Nr.          | Titel                                                 | SSt     | S/W | Vortragende*r (Mitwirkende*r) |                  |    |    |
| Auswählen                                                                                                    | T01.KP_AL    | Tertial 1 - Neurologie (KP)                           | 3,33 FA | S   |                               |                  |    |    |
| Auswählen                                                                                                    | T01.KP_AL    | für Position gewählt<br>Tertial 1 - Neurologie (KP)   | 3,33 FA | W   |                               |                  |    |    |
| Auswählen                                                                                                    | T01.SE_AL    | Tertial 1 - Neurologie (SE)                           | 2,33 FA | s   |                               |                  |    |    |
| Auswählen                                                                                                    | T01.SE_AL    | 🔮 für Position gewählt<br>Tertial 1 - Neurologie (SE) | 2,33 FA | W   |                               |                  |    |    |

Nach Auswahl der richtigen LV mit "Auswählen" beenden Sie mit **Fertig** die Festlegung von "anerkannt für die MedUni Wien Lehrveranstaltung".

#### - Speichern Sie:

Vers. 1.4 / 15.11.2021 Vorerfassung Free MOVER Tertiale 5. Jahr

#### Beispiel:

| Med.Campus                                                                                               |           |              |         |
|----------------------------------------------------------------------------------------------------|-----------|--------------|---------|
| Anerkennungsposition erfassen / Testerl Franzi<br>Vorausbescheid (vor Auslandsaufenthalt) vom 29.10.2021 |           |              |         |
| Abbrechen/Schließen                                                                                      |           |              |         |
| Position 1 bearbeiten                                                                                    |           |              |         |
| anzuerkennende Veranstaltung(en) hinzufügen                                                              |           |              |         |
| Kurs der fremden Bildungseinrichtung                                                                     | Kursdauer | ECTS-Credits | Löschen |
| Klinisches Parktikum Neurologie; KP 2021/22                                                              |           | 5,4          | Ū       |
| wird/werden anerkannt für MedUni Wien-Veranstaltung(en) hinzufügen                                       |           |              |         |
| Lehrveranstaltung/Fach                                                                                   | Löschen   |              |         |
| T01KP_AL Tertial 1 - Neurologie (KP); FA 3,33SSt W 2021/22 Fach-/Modulprüfung                            | Ť         |              |         |
| T01SE_AL Tertial 1 - Neurologie (SE); FA 2,33SSt W 2021/22 Fach-/Modulprüfung                            | Û         |              |         |
|                                                                                                    |           |              |         |
|                                                                                                    |           |              |         |
| Speichern und S                                                                                          | chließen  | Abbrechen    |         |
|                                                                                                    |           |              |         |

Wenn Sie ein weiteres Tertial unmittelbar anschließend an derselben ausländischen Universität absolvieren, können Sie dieses Tertial als Position 2 erfassen. Dies müssen Sie jetzt sofort mit "Neue Position" durchführen, bevor Sie die Positionen bestätigen.

Wenn Sie die Eingabe abgeschlossen haben, müssen Sie Ihre Eingaben noch unter Aktionen "Alle Positionen bestätigen" und "OK" freigeben

| Med.Campus                                                        |                                                                 |                                                  |                            |                 |                       | Fran | izi Testerl 👻 | DE E | N |
|-------------------------------------------------------------------|-----------------------------------------------------------------|--------------------------------------------------|----------------------------|-----------------|-----------------------|------|---------------|------|---|
| <ul> <li>Anerkennungsper</li> <li>Vorausbescheid (voll</li> </ul> | ositionen / Testerl Franzi<br>r Auslandsaufenthalt) vom 29.10.3 | 2021                                             |                            |                 |                       |      |               | \$   | 2 |
| Auswahl ( Positionen )                                            | Aktionen                                                        | Abbrechen/Schließen                              |                            |                 |                       |      |               |      | _ |
| Reihenfolge                                                       | Neue Position                                                   |                                                  | MedUni Wien<br>Beurteilung | ECTS<br>Credits | Fremd-<br>Beurteilung | Stud | Bestätigung   | Mien |   |
| Position 1                                                        | Antrag drucken                                                  |                                                  |                            |                 |                       | ×    | movin         |      |   |
| Klinisches Parktikum Neu<br>wird als gleichwertig fes             | Alle Positionen bestätigen                                      |                                                  | k.A.                       | 5,4             |                       |      |               |      |   |
| T01KP_AL Tertial 1 - Neur<br>T01SE_AL Tertial 1 - Neur            | ologie (SE): FA 2,3355t W 2021/2                                | 22 Fach-/Modulprüfung;<br>12 Fach-/Modulprüfung; | k.a.<br>k.a.               | 3.2<br>2,2      |                       |      |               |      |   |

| Med.Campus                                                                                                    |                                                                  |                 |                       | Fran  | izi Testeri 👻 🛛 🗖         | e en |
|----------------------------------------------------------------------------------------------------|------------------------------------------------------------------|-----------------|-----------------------|-------|---------------------------|------|
| Anerkennungspositionen / Testeri Franzi<br>Vorausbescheid (vor Auslandsaufenthalt) von 29.10.2021                                                                                                    |                                                                  |                 |                       |       |                           | ۹    |
| Auswahl (Positionen ) * Aktionen * Abbrechen/Schließen                                                                                                    |                                                                  |                 |                       |       |                           |      |
| Rechercholge                                                                                                    | MedUni Wien<br>Beurteilung                                       | ECTS<br>Credits | Fremd-<br>Beurteilung | Stud. | Bestätigung<br>MedUni Wie | M    |
| Position 1                                                                                                    |                                                                  |                 |                       | ×     |                           |      |
| Klinisches Parktikum Neurologie: KP 2021/22:<br>wird als gleichwertig festgestellt mit                                                                                                    | k.A.                                                             | 5,4             |                       |       |                           |      |
| T01KP_AL Tertial 1 - Neurologie (KP): FA 3.335St W 2021/22 Fach-/Modulprüfung:                                                                                                    | k.A.                                                             | 3.2             |                       |       |                           |      |
| T015E_AL Tertial 1 - Neurologie (SE: FA 2,3358 W 202<br>Wolen Bie de volständige Engabe aller Positionen bestätigen?<br>Bei CK kann keine Beabeltung der Positionen durch die Studierende in Studierenden mehr durchgeführt werden. Eine Korrent<br>Beabeltung kann nur de zuständige Fachatekeung-berson durchführen. Für die dtitSelle Bestätigung wenden Sile sich mit Brien U | rr oder die Aufhebung ihrer Bes<br>nterlagen an ihre anerkennend | Steller         | en .                  |       |                           |      |

- Die Vorerfassung ist erfolgreich abgeschlossen, wenn bei der Position unter "Stud." das grüne Häkchen erscheint. Sie können auf dieselbe Art die erfolgreiche Absolvierung weiterer Tertiale vorerfassen

| Med.Campus                                                                                                    |                            |                   |                       | Franz | i Testerl 👻             | DE   | N |
|----------------------------------------------------------------------------------------------------|----------------------------|-------------------|-----------------------|-------|-------------------------|------|---|
| Anerkennungspositionen / Testeri Franzi<br>Vorauzbescheid (vor Auslandsaufenthalt) vom 29.10.2021                                                                                                    |                            |                   |                       |       |                         |      | ۹ |
| Auswahl ( Positionen ) * Aktionen * Abbrechen/Schließen                                                                                                    |                            |                   |                       |       |                         |      | _ |
| Reihenfolge                                                                                                    | MedUni Wien<br>Beurteilung | ECTS<br>Credits   | Fremd-<br>Beurteilung | Stud. | Bestätigung<br>MedUni W | lien |   |
| Jasibia I 7<br>Kinisches Partitikum Neurologie; KP 2021/22;<br>wird als gleichwertig festgestellt mit<br>Tolfk / AL Tertial I - Neurologie (PE): FA 3.335St W 2021/22 Fach-/Modulprüfung;<br>TolfsE_AL Tertial I - Neurologie (SE); FA 2.335St W 2021/22 Fach-/Modulprüfung; | KA<br>KA<br>KA             | 5,4<br>3,2<br>2,2 |                       |       |                         |      |   |

Nun erfolgt die Übermittlung des FREE MOVER Antragsformulars an das International Office.

### Schritt 4: Überprüfung der Bestätigung der Anerkennung

Den Bearbeitungsstatus der Anerkennung können Sie in der Liste der Anerkennungen in MedCampus jederzeit durch Anklicken der Positionen überprüfen:

#### Studierender hat bestätigt:

| Med.Campus                                                                       |               |              |            |                                            |                                              | Franzi Testeri 🔻 | DE EN |
|----------------------------------------------------------------------------------|---------------|--------------|------------|--------------------------------------------|----------------------------------------------|------------------|-------|
| Anerkennungen / Leistungsnachträge / Tes<br>Testerl, Franzi; Mag., BA (09999997) | terl Franzi   |              |            |                                            |                                              |                  | Q     |
| Aktionen 💌                                                                       |               |              |            |                                            |                                              |                  |       |
| Anerkennungen                                                                    |               |              |            |                                            |                                              |                  |       |
| Anerkennungstyp                                                                  | Geschäftszahl | Dekanatszahl | Datum      | Positionen<br>Alle/OK Stud./OK MedUni Wien | Bildungseinrichtung                          | Anmerk           | ung   |
| Yumanmedizin (UG2002)                                                            |               |              |            |                                            |                                              |                  |       |
| Vilgemeine Anerkennung                                                           |               |              | 01.10.2011 | 1/1/0                                      | Landesklinikum Mostviertel Amstetten         |                  |       |
| /orausbescheid (vor Auslandsaufenthalt)                                          | XXXX          |              | 16.06.2016 | 1/1/1                                      | Kabul Aliabad Teaching Hospital              |                  |       |
| Sescheid (Auslandsaufenthalte)                                                   | XXXX          |              | 16.06.2016 | 1/1/1                                      | Kabul Aliabad Teaching Hospital              |                  |       |
| /orausbescheid (vor Auslandsaufenthalt)                                          |               |              | 07.02.2018 | 2/2/2                                      | Centro de Salud, Mendiolaza                  |                  |       |
| Jescheid (Auslandsaufenthalte)                                                   | 3000          |              | 07.03.2018 | 1/0/0                                      | Kabul Aliabad Teaching Hospital              |                  |       |
| Vigemeine Anerkennung                                                            |               |              | 03.10.2019 | 0/0/0                                      | Medizinische Universität Wien                |                  |       |
| (orausbescheid (vor Auslandsaufenthalt)                                          |               |              | 27.05.2020 | 0/0/0                                      | Kabul Aliabad Teaching Hospital              |                  |       |
| (orausbescheid (vor Auslandsaufenthalt)                                          |               |              | 29.09.2020 | 2/2/0                                      | Ludwig-Maximilians-Universität München (LMU) |                  |       |
| (orausbescheid (vor Auslandsaufenthalt)                                          | Test          |              | 26.04.2021 | 3/1/0                                      | Kabul Aliabad Teaching Hospital              |                  |       |
| /orausbescheid (vor Auslandsaufenthalt)                                          |               |              | 22.10.2021 | 2/2/2                                      | Ludwig-Maximilians-Universität München       |                  |       |
| /orausbescheid (vor Auslandsaufenthalt)                                          |               |              | 29.10.2021 | 1/1/0                                      | Ludwig-Maximilians-Universität München       |                  |       |

enauere Informationen zur Eingabe finden Sie unter 'Hilfe'

Das International Office hat bestätigt: wenn bei "Positionen" unter "OK MedUni Wien" auch eine "1" vorhanden ist. Im Detailfenster für die Anerkennungspositionen erscheint ein grünes Häkchen bei MedUni Wien.

| Anerkennungen / Leistungsnachträge / Tes<br>Testeri, Franzi; Mag., BA (09999997) | sterl Franzi  |              |            |                                            |                                              | ٩         |
|----------------------------------------------------------------------------------|---------------|--------------|------------|--------------------------------------------|----------------------------------------------|-----------|
| Aktionen 👻                                                                       |               |              |            |                                            |                                              |           |
| Anerkennungen                                                                    |               |              |            |                                            |                                              |           |
| Anerkennungstyp                                                                  | Geschäftszahl | Dekanatszahl | Datum      | Positionen<br>Alle/OK Stud./OK MedUni Wien | Bildungseinrichtung                          | Anmerkung |
| Humanmedizin (UG2002)                                                            |               |              |            |                                            |                                              |           |
| Allgemeine Anerkennung                                                           |               |              | 01.10.2011 | 1/1/0                                      | Landesklinikum Mostviertel Amstetten         |           |
| Vorausbescheid (vor Auslandsaufenthalt)                                          | 2005          |              | 16.06.2016 | 1/1/1                                      | Kabul Aliabad Teaching Hospital              |           |
| Bescheid (Auslandsaufenthalte)                                                   | XXXX          |              | 16.06.2016 | 1/1/1                                      | Kabul Aliabad Teaching Hospital              |           |
| Vorausbescheid (vor Auslandsaufenthalt)                                          |               |              | 07.02.2018 | 2/2/2                                      | Centro de Salud, Mendiolaza                  |           |
| Bescheid (Auslandsaufenthalte)                                                   | XXXX          |              | 07.03.2018 | 1/0/0                                      | Kabul Aliabad Teaching Hospital              |           |
| Allgemeine Anerkennung                                                           |               |              | 03.10.2019 | 0/0/0                                      | Medizinische Universität Wien                |           |
| Vorausbescheid (vor Auslandsaufenthalt)                                          |               |              | 27.05.2020 | 0/0/0                                      | Kabul Aliabad Teaching Hospital              |           |
| Vorausbescheid (vor Auslandsaufenthalt)                                          |               |              | 29.09.2020 | 2/2/0                                      | Ludwig-Maximilians-Universität München (LMU) |           |
| Vorausbescheid (vor Auslandsaufenthalt)                                          | Test          |              | 26.04.2021 | 3/1/0                                      | Kabul Aliabad Teaching Hospital              |           |
| Vorausbescheid (vor Auslandsaufenthalt)                                          |               |              | 22.10.2021 | 2/2/2                                      | Ludwig-Maximilians-Universität München       |           |
| Vorausbescheid (vor Auslandsaufenthalt)                                          |               |              | 29.10.2021 | 1/1/1                                      | Ludwig-Maximilians-Universität München       |           |
|                                                                                  |               |              |            |                                            |                                              |           |
| genauere Informationen zur Eingabe finden Sie unter 'H                           | tilfe'        |              |            |                                            |                                              |           |

| Med.Campus                                                                                                    |                            |                   |                       | Franzi T   | festerl 🕶              | DE   | EN |
|----------------------------------------------------------------------------------------------------|----------------------------|-------------------|-----------------------|------------|------------------------|------|----|
| Anerkennungspositionen / Testeri Franzi     Vorausbescheid (vor Auslandsaufenthalt) vom 29.10.2021                                                                                                    |                            |                   |                       |            |                        |      | ۹  |
| Auswahl ( Positionen ) • Aktionen • Abbrechen/Schließen                                                                                                    |                            |                   |                       |            |                        |      |    |
| Reihenfolge                                                                                                    | MedUni Wien<br>Beurteilung | ECTS<br>Credits   | Fremd-<br>Beurteilung | B<br>Stud. | estätigung<br>MedUni V | Nien |    |
| Position 1                                                                                                    |                            |                   |                       | ~          | $\checkmark$           |      |    |
| xlinisches Parktikum Neurologie: KP 2021/22;<br>wird als gleichwertig festgestellt mit<br>T01Fx-AL Tertial 1 - Neurologie (FE): FA 3.335St W 2021/22 Fach-/Modulprüfung;<br>T01SE-AL Tertial 1 - Neurologie (SE): FA 2.335St W 2021/22 Fach-/Modulprüfung; | ka<br>ka<br>ka             | 5,4<br>3,2<br>2,2 |                       |            |                        |      |    |

Damit ist die Vorausanerkennung abgeschlossen. Zur Generierung des

Anerkennungsbescheides und der Anerkennung der im Ausland absolvierten Leistungen benötigt das International Office das für das betreffende Fach vollständig ausgefüllte Logbuch und die FREE MOVER Aufenthaltsbestätigung nach Absolvierung des Auslandsaufenthaltes. Bezüglich der Anerkennung folgen Sie den Schritten im Workflow-Teil "nach dem Aufenthalt" in Mobility Online. (Einreichung des Logbuchs im International Office während der Sprechstunde).